#### Genetic Lifehacks Learn. Experiment. Optimize.

## Ancestrydna Download Instructions

#### Log in to AncestryDNA here

Don't worry - if you've forgotten your password, there is a link to reset it.

Data privacy is a big priority with genetic data. I recommend downloading your AncestryDNA raw data file and saving it to a secure location. Please don't do this on a public computer – download your data to your computer using your home W-Fi or using a VPN. Then save the raw data file to your hard drive -- and perhaps also to an external USB backup drive, if you have one.

Go to your settings under the DNA button.

| A                                                             | ancestry                                       |                 |      |       |        |     |      |          |
|---------------------------------------------------------------|------------------------------------------------|-----------------|------|-------|--------|-----|------|----------|
|                                                               |                                                | →ancestry       | Home | Trees | Search | DNA | Help | Extras 1 |
| Ancestry Sign-In                                              | Email or username<br>Email address or username | Activate a Test |      |       |        |     |      |          |
| 0                                                             | Password                                       |                 |      |       |        |     |      |          |
| Please sign in for secure access to<br>your Ancestry account. | Not a member? Sign up for free.                |                 |      |       |        |     |      |          |

# 3

### Click Download for Download DNA data under Actions.

| Notification Preferences                                         |          |
|------------------------------------------------------------------|----------|
| Notifications<br>Manage which notifications you receive from us. | Change : |
|                                                                  |          |
| Actions                                                          |          |
| Actions Download DNA Data Download a .zip file of your DNA data. | Download |

#### Read, check the acknowledgement box, and enter your password again.

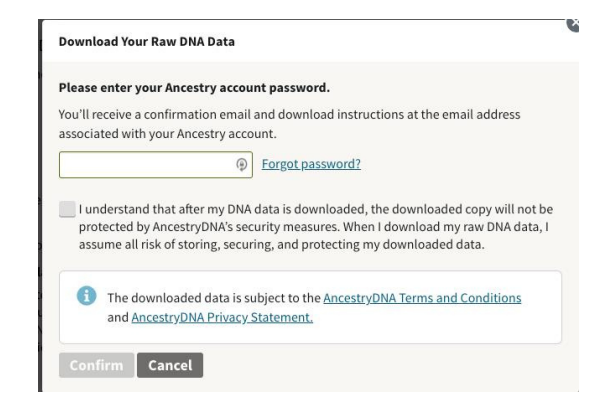

#### Genetic Lifehacks Learn. Experiment. Optimize.

Deletev

#### Wait for an email form AncestryDNA with a download link.

Please check your inbox for an email from us. Then follow the

Delete DNA Test Results And Revoke Consent to Processing

You will need to enter your password to delete your DNA test results.

Actions

Download DNA Data

Almost there...

instructions to begin your download.

Clink the email link from AncestryDNA. It will take you to the download page..

#### Download DNA Data

#### 🛃 Download DNA Data

More about your DNA Data Your DNA Data is subject to the Terms and Conditions and Ethenry Statement. You must not use the D combination with any other database for discriminatory, breach of privacy, or otherwise illegal achily anonymous donor or to make insurance or employment discisions). Once you receive the downloaded protected by our security measures.

protected by our security measures. The DNA bata is for your personal use and is intended for genealogical research only. Individual DNA sequences included in the DNU bata are not validated for accuracy 4.5 such this information is not intended for medical/health numcees or for lenal proceedings.

Your DNA Raw Date will will download as a .zip file to your default downloads directory.

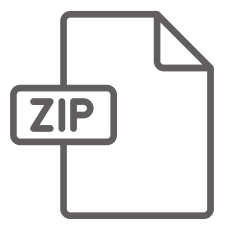

Learning About your Genes

#### **Use Your Data!**

The file will be a .zip file. Double click it to access the text file with your raw data.

This is what it will look like:

Genetic Lifehacks is full of articles about what you can learn from your genes. Get started by searching for a specific health concern, or try some of these interesting articles:

- <u>Top 10 Genes to Check in Your Raw Data</u>
- MTHFR and the Methylation Cycle
- Lactose Intolerance Genes
- <u>ABCC11: Body odor and ear wax</u>